## GV3000<sup>®</sup> Version 4 Regulator Board Installation Instructions

Regulator Board P/N 0-56921-4xx Regulator Upgrade Kit P/N K-690-AU

Regulator Board P/N 413338-5AU Regulator Upgrade Kit P/N K-690-AV

Instruction Manual D2-3333

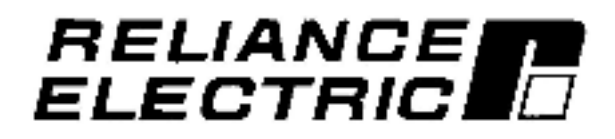

The information in this manual is subject to change without notice.

## DANGER

ONLY QUALIFIED ELECTRICAL PERSONNEL FAMILIAR WITH THE CONSTRUCTION AND OPERATION OF THIS EQUIPMENT AND THE HAZARDS INVOLVED SHOULD INSTALL, ADJUST, OPERATE, OR SERVICE THIS EQUIPMENT. READ AND UNDERSTAND THIS MANUAL AND OTHER APPLICABLE MANUALS IN THEIR ENTIRETY BEFORE PROCEEDING. FAILURE TO OBSERVE THIS PRECAUTION COULD RESULT IN SEVERE BODILY INJURY OR LOSS OF LIFE.

### DANGER

THE USER IS RESPONSIBLE FOR CONFORMING WITH ALL APPLICABLE LOCAL, NATIONAL, AND INTERNATIONAL CODES. WIRING PRACTICES, GROUNDING, DISCONNECTS, AND OVERCURRENT PROTECTION ARE OF PARTICULAR IMPORTANCE. FAILURE TO OBSERVE THIS PRECAUTION COULD RESULT IN SEVERE BODILY INJURY OR LOSS OF LIFE.

### DANGER

D-C BUS CAPACITORS RETAIN HAZARDOUS VOLTAGES AFTER INPUT POWER HAS BEEN DISCONNECTED. AFTER DISCONNECTING INPUT POWER, WAIT FIVE(5) MINUTES FOR THE D-C BUS CAPACITORS TO DISCHARGE AND THEN CHECK THE VOLTAGE WITH A VOLTMETER TO ENSURE THE D-C BUS CAPACITORS ARE DISCHARGED BEFORE TOUCHING ANY INTERNAL COMPONENTS. FAILURE TO OBSERVE THIS PRECAUTION COULD RESULT IN SEVERE BODILY INJURY OR LOSS OF LIFE.

**CAUTION:** The Power Module identification procedure enabled in parameter R999 will clear the contents of parameter R999. Only qualified electrical personnel who understand the potential hazards involved should make modifications to parameters R998 and R999. Failure to observe this precaution could result in damage to, or destruction of, the equipment.

**CAUTION:** Entering incorrect values into parameter R999 will configure the Regulator board incorrectly for the connected Power Module. This parameter must be set by a qualified person who understands the significance of setting it correctly. Failure to observe this precaution could result in damage to, or destruction of, the equipment.

GV3000®, AutoMax®, and Reliance® are registered trademarks of Reliance Electric Company or its subsidiaries.

Copyright Reliance Electric Industrial Company 1995.

## **Table of Contents**

| Prefa | ce                                                                        | Ш          |
|-------|---------------------------------------------------------------------------|------------|
| 1.0   | Installing Regulator Board P/N 0-56921-4xx in 1-5 HP and 7.5-10 HP Drives | 1-1        |
| 2.0   | Installing Regulator Board P/N 0-56921-4xx in 15-25 HP Drives             | 2-1        |
| 3.0   | Installing Regulator Board P/N 413338-5AU in 25-50 HP Drives              | 3-1        |
| 4.0   | Installing Regulator Board P/N 413338-5AU in 100-150 HP Drives            | 4-1        |
| 5.0   | Clearing the PUn Alarm Code and Identifying the Power Module              | <b>Ş-1</b> |
| 6.0   | Restoring the Drive Configuration                                         | 6-1        |
| 7.0   | Troubleshooting the installation                                          | 7-1        |

## PREFACE

The products described in this manual are manufactured or distributed by Reliance Electric Industrial Company.

This manual provides instructions for replacing the Regulator board in your installation with a GV3000\* Version 4 Regulator board. It is intended for qualified electrical personnel. The Regulator board is sold individually as P/N 056921-4xx or 413338-5AU and as part of Upgrade Kit P/N K-690-AU or K-690-AV.

You will need to refer to the following instruction manuals as you perform the installation procedure. These manuals are shipped with the new Regulator board.

- D2-3323 GV3000 A-C General Purpose (Volts/Hertz) and Vector Duty Drive Software Start-Up and Reference Manual
- D2-3324 GV3000 A-C Power Modules Hardware Reference, Installation, and Troubleshooting.

The installation procedure consists of replacing the Hegulator loard, identifying the Power Module to the Regulator board, and restoring your configuration. Perform the instructions in the order in which they are presented in this manual. The board replacement procedure differs depending on drive type. Use the following table to locate the appropriate installation procedure in this manual.

If your drive's model number is not listed below, the regulator software may not be compatible for your drive. Contact Reliance Renewal Parts for a compatible Regulator board.

|              | For Drive<br>Model Number | Replace the Regulator<br>Board with Part Number | Using the Procedure<br>Beginning in Section |
|--------------|---------------------------|-------------------------------------------------|---------------------------------------------|
|              | 1V41x0                    | 0-56921-4xx                                     | 1.0                                         |
|              | 2V41x0                    | 0.58921-4vv                                     | 10                                          |
| 1 - 5 HP     | 2V44x0                    | 0-50521-400                                     | 1.0                                         |
|              | 3V41x0                    | 0-56921-477                                     | 1.0                                         |
|              | 3V44x0                    | 0.000521.47                                     | 1.0                                         |
|              | 5V41x0                    | 0-56921-4yy                                     | 10                                          |
|              | 5V14x0                    | 0.00321-424                                     | 1.5                                         |
|              | 7V41x0                    | 0.56921-Avx                                     | 10                                          |
| 7.5 - 10 HP  | 7V42x0                    | 0-56821-147                                     | 1.0                                         |
|              | 10V41x0                   | 0.56921_4xx                                     | 10                                          |
|              | 10V42x0                   | 0-50821-144                                     | 1.0                                         |
|              | 15V41x0                   | 0.58921.4vv                                     | 20                                          |
|              | 15V42x0                   | 0-30321-444                                     | 2.0                                         |
| 15, 25 HD    | 20V41x0                   | 0.58921.497                                     | 20                                          |
| 15 20116     | 20V42x0                   | 0.50521.4XX                                     | 2.0                                         |
|              | 25G41xD                   | 0.58001.4wv                                     | 20                                          |
|              | 25G42x0                   | 0-369/21-433                                    | 2.0                                         |
| 25 - 50HP    | 30H41x0                   | 413338-5AU                                      | 3.0                                         |
| 40, 100,000  | 50R41x0                   | 413338-5AU                                      | Contact                                     |
| 40 - 100 HP  | 75R41x0                   | 413338-5AU                                      | Reliance                                    |
| 100 - 150 HP | 125841x0                  | 413338-5AU                                      | 4.0                                         |

NO1E: If you are replacing the Regulator board in order to upgrade your system to Version 4, and you have purchased the Configuration Executive (CE3000) software, save your configuration to a personal computer before you begin the installation procedure if you have not done this previously. Refer to the CE3000 instruction manual (D2-3303) for this procedure.

### Getting Assistance from Reliance Electric

If you have any questions or problems with the products described in this instruction manual, contact your local Reliance Electric sales office. If the product is still under warranty, you can also call the Customer Response Center (CRC) at 1-800-726-8112. This is a toll-free call.

If the product is no longer under warranty, you have two options. You can call 1-900-230-6600. This is a toll call for which you will be billed by the minute (the first two minutes are free). Alternately, you can call 1-900-346-3400. Calls to this number will be billed at a flat rate per call. If you think your problem will take longer than 25 minutes to resolve, it will be more economical to contact Reliance at the second number.

## 1.0 INSTALLING REGULATOR BOARD P/N 0-56921-4XX IN 1-5 HP AND 7.5-10 HP DRIVES

## DANGER

ONLY QUALIFIED PERSONNEL FAMILIAR WITH THE CONSTRUCTION AND OPERATION OF THIS EQUIPMENT AND THE HAZARDS INVOLVED SHOULD INSTALL, ADJUST, OPERATE, AND/OR SERVICE THIS EQUIPMENT. READ AND UNDERSTAND THIS INSTRUCTION MANUAL IN ITS ENTIRETY BEFORE PROCEEDING. FAILURE TO OBSERVE THIS PRECAUTION COULD RESULT IN SEVERE BODILY INJURY OR LOSS OF LIFE.

## DANGER

THE DRIVE IS AT LINE VOLTAGE WHEN CONNECTED TO INCOMING A-C POWER. DISCONNECT, TAG, AND LOCKOUT ALL INCOMING POWER TO THE DRIVE BEFORE PERFORMING THE FOLLOWING PROCEDURE. FAILURE TO OBSERVE THIS PRECAUTION COULD RESULT IN SEVERE BODILY INJURY OR LOSS OF LIFE.

## DANGER

D-C BUS CAPACITORS RETAIN HAZARDOUS VOLTAGES AFTER INPUT POWER HAS BEEN DISCONNECTED. AFTER DISCONNECTING INPUT POWER, WAIT FIVE (5) MINUTES FOR THE D-C BUS CAPACITORS TO DISCHARGE AND THEN CHECK THE VOLTAGE WITH A VOLTMETER TO ENSURE THE D-C BUS CAPACITORS ARE DISCHARGED BEFORE TOUCHING ANY INTERNAL COMPONENTS. FAILURE TO OBSERVE THIS PRECAUTION COULD RESULT IN SEVERE BODILY INJURY OR LOSS OF LIFE.

Use the following procedure to replace the Regulator board (P/N 0-56921-4xx, individually, or as part of Upgrace Kit P/N K-690 AU) in 1 to 5 HP and 7.5 to 10 HP GV3000 drives. Refer to f gure 2.3 (1 to 5 HP) or figure 2.4 (7.5 to 10 HP) in instruction manual D2-3324 as you perform the procedure. Note that if the Power Module has been panel-mounted, this procedure will be easier to perform if the Power Module is removed from the panel.

### Remove the Keypad Support Bracket from the Drive

- Step 1. Disconnect, tag, and lockout power to the drive.
- Step 2. Wait five (5) minutes for the D-C bus capacitors to discharge.
- Step 3. Remove the cover by loosening the four (4) cover retaining screws.
- Step 4. Using a voltmeter, verify that there is no voltage at the drive's A-C input power terminals (R/L1, S/L2, T/L3).
- Step 5. Check the D-C bus potential (+, terminals) with a voltmeter as described in section 9.3 of D2-3324 to ensure that the D-C bus capacitors are discharged.

**Caution:** The drive contains printed dircuit boards that are static-sensitive. An anti-static wrist band should be worn by any person who touches the drive's components, connectors, or leads. Failure to observe this precaution may result in erratic machine operation and damage to, or destruction of, equipment.

### Installing Regulator Board P/N 0-56921-4xx in 1-5 HP and 7.5-10 HP Drives (Continued)

Step 6. Note the cable lead connections to the Regulator board terminal strip. If these connections are not documented elsewhere, record them now. Then disconnect these cable leads from the Regulator board terminal strip.

If the drive has an option board, such as the AutoMax\* Network Communication option board, installed below the Regulator board, continue to step 7. Otherwise, proceed to step 8.

- Step 7. (Drives with option boards only) Note the cable connections to the option board term nals. If these connections are not documented elsewhere, record them now. Then disconnect these leads from the option board terminal strip.
- Step 8. Disconnect the green-striped keypad ribbon cable from the Regulator board. The cable is located on the right-hand side of the drive. The cable connector is held in place by a small retaining clip at its center. Insert a small screwdriver inside the cable loop, and press in on the retaining clip while bulling out the connector.
- Step 9. Remove the three (3) M4 x 10 screws that fasten the bottom of the support bracket to the drive's heat sink.
- Step 10. Disconnect the 26-conductor Regulator board ribbon cable from the Current Feedback board located on the right-hand side below the keypad. The connector is held in place by retaining clips at its edges. Spread these clips apart to release the connector.
- Step 11. Move the support bracket aside and carefully pull out the Current Feedback board to expose the internal fan assembly connector plug. Use a small pair of pliers to pinch the center retaining clip that holds the Current Feedback board in place.
- Step 12. Unplug the internal fan assambly powar connector from the driva.

For 7.5 to 10 HP drives, continue to step 13.

For 1 to 5 HP drives containing an option board, proceed to step 14.

For 1 to 5 HP drives with no option board, proceed to step 16.

#### Remove the Regulator Board from the Keypad Support Bracket

Step 13. (7.5 to 10 HP drives only) Loosen the thumb screw on the tell side of the keypad support bracket to release the top of the oracket from the bottom. Grasp the bracket on the left-hand side and lift it up and to the left to separate the top bracket from the bottom.

If the drive has an option board, continue to step 14. If there is no option board, proceed to step 16.

Step 14. (Drives with option boards only) Remove the option board from the support bracket. The option board is held in place by two metal screws with lock washers and two plastic rivets. To remove a plastic rivet, pull the post from the rivet body and then remove the body of the rivet. Use a small pair of wire outters or a similar tool to pry these pieces loose. NOTE: Do not out the rivets.

Set the plastic rivets, metal screws, and lock washers aside for later use.

- Step 15. (Drives with option boards only) Remove the Regulator board ribbon connector from the cotion board. The connector is held in place by retaining clips at its ends. Spread these clips apart to release the connector. Set the option board aside.
- Step 16. Hemove the old Regulator board from the support bracket. The Regulator coard is held in place by two metal screws with lock washers and two plastic rivets. To remove a plastic rivet, pull the post from the rivet body and then remove the body of the rivet. Use a small pair of wire cutters or a similar tool to pry these pieces loose. NOTF: *Do not cut the rivets*.

Set the plastic rivets, metal screws, and lock washers aside for later use. Then slide the old Regulator board out of the bracket.

### Installing Regulator Board P/N 0-56921-4xx in 1-5 HP and 7.5-10 HP Drives (Continued)

Step 17. Note the settings of jumpers J4 and J17 on the old Regulator board. These jumpers are located alongs de the center of the terminal strip. Figure 2.9 in D2-3324 shows the location of these jumpers.

### Install the New Regulator Board in the Keypad Support Bracket

- Step 18. Remove the new Regulator board from its anti-static wrapper and verify that the jumper settings on the new Regulator board are identical to those on the old board. SI de the new board into the keypad support bracket. Position the board so that the seven-segment displays appear in the display window in the keypad.
- Step 19. Connect the new Regulator board to the support bracket using the fasteners removed in step 16. Observe that two corners of the board have metal-plated grounding bads. In order to properly ground the Regulator board, use the metal screws and lock washers to mount the corners that have the grounding pads. Mount the other two corners of the board by inserting the plastic rivet bodies into the mounting holes and then pressing the posts into the rivet bodies. NOTE: Improper grounding of the Regulator board may result in ematic operation of the drive.

If the drive has an option board, continue to step 20.

For 7.5 to 10 HP drives without an option board, proceed to step 22.

For 1 to 5 HP drives without an opt on board, proceed to step 23.

- Step 20. (Drives with option boards only) Align the key on the Regulator board's 34-conductor ribbon cable connector with the slot in the option board's connector and press the ribbon cable connector in until it locks into position.
- Step 21. (Drives with option boards only) Reconnect the option board to the support bracket using the fasteners removed in step 14. Observe that two of the corners of the board have metal-plated grounding pads. In order to properly ground the option board, use the metal screws and lock washers to mount the corners that have the grounding pads. Mount the other two corners of the board by inserting the plastic rivet bodies into the mounting holes and then pressing the posts into the rivet codies. NOTE: *Improper grounding of the option board may result in erratic operation of the drive*.

For 7.5 to 10 HP drives, continue to stee 22.

For 1 to 5 HP drives, proceed to step 23.

Step 22. (7.5 to 10 HP drives only) Reconnect the top of the keypad support bracket to the bottom by inserting the mounting tabs into the slots in the bottom of the bracket and tightening the thumoscrew.

### **Reinstall the Support Bracket in the Drive**

Step 23. Reconnect the internal fan assembly power connector to the drive. Align the key on the connector with the slot in the receptacle, and press the connector into position.

### WARNING

PROPER ALIGNMENT OF THE CURRENT FEEDBACK BOARD DURING INSTALLATION IS CRITICAL. VERIFY THAT THE CONNECTOR PINS ON THE CURRENT FEEDBACK BOARD ARE CORRECTLY ALIGNED WITH THEIR CORRESPONDING CONNECTOR BLOCKS ON THE DRIVE. FAILURE TO OBSERVE THIS PRECAUTION MAY RESULT IN BODILY INJURY.

Step 24. Reinstall the Current Feedback board. Carefully align the two sets of connector pins on the Current Feedback board with their matching connector blocks on the drive. Then gently press the board into place. The board should go in easily. If any resistance is met, it may be due to a bent or misaligned pin. After inserting the board, inspect the installation thoroughly with a light source for bent or misaligned pins.

### Installing Regulator Board P/N 0-56921-4xx in 1-5 HP and 7.5-10 HP Drives (Continued)

- Step 25. Aligh the support bracket with the mounting holes in the drive heat sink. Faster the bracket with the three (3) M4 x 10 screws removed in step 9.
- Step 26. Connect the green-striped keypad ribbon cable to the new Regulator board. Align the ribbon cable connector with the Regulator board connector and carefully push the keyboard cable connector in until it snaps into place. Verify that it is locked into position by gently tugging on the cable.
- Step 27. Aligh the Regulator board's 26-conductor ribboh cable connector (localed on the right-hand side below the keypad) with the Current Feedback board's connector and press it in until it locks into position.

If an option board has been installed, continue to step 28. Otherwise, proceed to step 29.

- Step 28. (Drives with option boards only) Connect the option board cable leads to the appropriate option board terminals. Boute the wire through the left-hand wire-routing hole at the bottom of the drive. Hefer to the terminal connections documented in step 7 or to the appropriate instruction manual for the option board that is being used.
- Step 29. Connect all Regulator board cable leads to the appropriate terminals on the Regulator board terminal strip. Boute the wire through the left-hand wire-routing hole at the bottom of the drive. Refer to the terminal connections documented in step 6 or to the appropriate instruction manual for the speed feedback device that is being used.
- Step 30. Reinstall the cover. Align all cover screws into the heat sink before tightening any of them. (For NEMA 4X/12 covers, refer to section 8.2 in D2-3324.)
- Step 31. Hemove the lockout and tag, and apply cower to the drive. SELF will be displayed while the drive performs power-up diagnostics. After the diagnostics are complete, the alarm code PUn will be displayed.

This completes the hardware installation portion of the Regulator board replacement procedure. Go to Chapter 5 for the procedure to clear the PUn alarm code.

## 2.0 INSTALLING REGULATOR BOARD P/N 0-56921-4XX IN 15-25 HP DRIVES

## DANGER

ONLY QUALIFIED PERSONNEL FAMILIAR WITH THE CONSTRUCTION AND OPERATION OF THIS EQUIPMENT AND THE HAZARDS INVOLVED SHOULD INSTALL, ADJUST, OPERATE, AND/OR SERVICE THIS EQUIPMENT. READ AND UNDERSTAND THIS INSTRUCTION MANUAL IN ITS ENTIRETY BEFORE PROCEEDING. FAILURE TO OBSERVE THIS PRECAUTION COULD RESULT IN SEVERE BODILY INJURY OR LOSS OF LIFE.

## DANGER

THE DRIVE IS AT LINE VOLTAGE WHEN CONNECTED TO INCOMING A-C POWER. DISCONNECT, TAG, AND LOCKOUT ALL INCOMING POWER TO THE DRIVE BEFORE PERFORMING THE FOLLOWING PROCEDURE. FAILURE TO OBSERVE THIS PRECAUTION COULD RESULT IN SEVERE BODILY INJURY OR LOSS OF LIFE.

## DANGER

D-C BUS CAPACITORS RETAIN HAZARDOUS VOLTAGES AFTER INPUT POWER HAS BEEN DISCONNECTED. AFTER DISCONNECTING INPUT POWER, WAIT FIVE (5) MINUTES FOR THE D-C BUS CAPACITORS TO DISCHARGE AND THEN CHECK THE VOLTAGE WITH A VOLTMETER TO ENSURE THE D-C BUS CAPACITORS ARE DISCHARGED BEFORE TOUCHING ANY INTERNAL COMPONENTS. FAILURE TO OBSERVE THIS PRECAUTION COULD RESULT IN SEVERE BODILY INJURY OR LOSS OF LIFE.

Use the following procedure to replace the Regulator board (P/N 0-56921-4xx, individually, or as part of Upgrace Kit P/N K-690-AU) in 15 to 25 HP GV3000 drives. Hefer to figure 2.5 in instruction manual D2-3324 as you perform the procedure. Note that if the Power Module has been panel-mounted, the procedure will be easier to perform if the Power Module is removed from the panel.

#### Remove the Keypad Support Bracket from the Drive

- Step 1. Disconnect, tag, and lockout power to the drive.
- Step 2. Wait live (5) minutes for the D-C ous capacitors to discharge.
- Step 3. Remove the cover by loosening the four (4) cover retaining screws.
- Step 4. Using a voltmeter, verify that there is no voltage at the drive's A-C input power terminals (R/L1, S/L2, T/L3).
- Step 5. Check the D-C bus potential (+, terminals) with a voltmeter as described in section 9.3 of D2-3324 to ensure that the D-C bus capacitors are discharged.

**Caution:** The crive contains printed circuit boards that are static-sensitive. An anti-static wrist band should be worn by any person who touches the drive's components, connectors, or leads. Failure to observe this orecaution may result in erratic machine operation and damage to, or destruction of, equipment.

### Installing Regulator Board P/N 0-56921-4xx in 15-25 HP Drives (Continued)

Step 6. Note the cable lead connections to the Regulator board terminal strip. If these connections are not documented elsewhere, record them now. Then disconnect these cable leads from the Regulator board terminal strip.

If the drive has an option board, such as the AutoMax\* Network Communication Option board, installed below the Regulator board, continue to step 7. Otherwise, proceed to step 8.

- Step 7. (Drives with option boards only) Note the cable connections to the option board term hals. If these connections are not documented elsewhere, record them now. Then disconnect these leads from the option board terminal strip.
- Step 8. Disconnect the green-striped keypad ribbon cable from the Regulator board. The cable is located on the right-hand side of the drive. The cable connector is held in place by a small retaining clip at its center. Insert a small screwdriver inside the cable loop, and press in on the retaining clip while bulling out the connector.
- Step 9. Loosen the thumb screw on the left side of the keypad support pracket to release it from the bottom support bracket. Grasp the keypad support bracket on the left-hand side and lift it up and to the left to separate it from the bottom bracket.
- Step 10. Disconnect the 26-conductor Regulator board ribbon cable from right-hand side of the Power Supply board. The connector can be seen through a small slot on the right side of the support bracket. It is held in place by retaining clips at its edges. Spread these clips apart to release the connector.

If the drive has an option board, continue to step 11. If there is no option board, proceed to step 13.

### Remove the Regulator Board from the Keypad Support Bracket

Step 11. (Drives with option boards only) Remove the option board from the support bracket. The option board is held in place by two metal screws with lock washers and two plastic rivets. To remove a plastic rivet, pull the post from the rivet body and then remove the body of the rivet. Use a small pair of wire cutters or a similar tool to pry these pieces loose. NOTE: Do not cut the rivets.

Set the plastic rivets, metal screws, and lock washers aside for later use.

- Step 12. (Drives with option boards only) Remove the Regulator board ribbon connector from the option board. The connector is held in place by retaining clips at its ends. Spread these clips apart to release the connector. Set the option board aside.
- Step 13. Remove the old Regulator board from the support bracket. The Regulator board is held in place by two metal screws with lock washers and two plastic rivets. To remove a plastic rivet, pull the post from the rivet body and then remove the body of the rivet. Use a small pair of wire cutters or a similar tool to pry these pieces loose. NOTE: *Do not cut the rivets*.

Set the plastic rivets, metal screws, and lock washers aside for later use. Then slide the old Regulator board out of the bracket.

Step 14. Note the settings of jumpers J4 and J17 on the old Regulator board. These jumpers are located alongside the center of the terminal strip. Figure 2.9 in D2-3324 shows the location of these jumpers.

#### Install the New Regulator Board in the Keypad Support Bracket

Step 15. Remove the new Regulator board from its anti-static wrapper and verify that the jumper settings on the new Regulator board are identical to those on the old board. Slide the new board into the keypad support bracket. Position the board so that the seven-segment displays appear in the display window in the keypad.

#### Installing Regulator Board P/N 0-56921-4xx in 15-25 HP Drives (Continued)

Step 16. Connect the new Regulator board to the support bracket using the lasteners removed in step 13. Observe that two corners of the board have metal-plated grounding cads. In order to properly ground the Regulator board, use the metal screws and look washers to mount the corners that have the grounding pads. Mount the other two corners of the board by inserting the plastic rivet bodies into the mounting holes and then pressing the posts into the rivet bodies. NOTE: *Improper grounding of the Regulator board may result in erratic operation of the drive.* 

If the drive has an option board, continue to step 17. If there is no option board, proceed to step 19.

- Step 17. (Drives with option boards only) Align the key on the Regulator board's 34-conductor ribbon cable connector with the slot in the option board's connector and press the ribbon cable connector in until it locks into position.
- Step 18. (Drives with option boards only) Reconnect the option board to the support bracket using the fasteners removed in step 11. Observe that two of the corners of the board have metal-plated grounding pads. In order to properly ground the option board, use the metal screws and lock washers to mount the corners that have the grounding pads. Mount the other two comers of the board by inserting the plastic rivet bodies into the mounting holes and then pressing the posts into the rivet codies. NOTE: *Improper grounding of the option board may result in erratic operation of the drive*.
- Step 19. Aligh the Regulator board's 26-conductor ribbon cable connector (located on the right-hand side below the keypad) with the Power Supply board's connector (accessed through a small slot on the right side of the support bracket). To facilitate insertion, first fold the connector against the ribbon cable so that it is parallel to it. Then carefully press the ribbon cable connector into the power supply connector until it locks into position.

#### Reinstall the Support Bracket in the Drive

- Step 20. Reconnect the keypad support bracket to the oottom bracket by inserting the mounting tabs into the slots in the bottom bracket and tighten ng the thumbscrew.
- Step 21. Connect the green-striped keypad ribbon cable to the new Regulator board. Align the ribbon cable connector with the Regulator board connector and carefully push the keyboard cable connector in until it snaps into clace. Verify that it is locked into pes tion by gently tugging on the cable.

If an option board has been installed, continue to step 22. Otherwise, proceed to step 23.

- Step 22. (Drives with option boards only) Connect the option board cable leads to the appropriate option board terminals. Route the wire through the left-hand wire-routing hole at the bottom of the drive. Refer to the terminal connections documented in step 7 or to the appropriate instruction manual for the option board that is being used.
- Step 23. Connect all Regulator board cable leads to the appropriate terminals on the Regulator board terminal strip. Route the wire through the left-hand wire-routing hole at the bottom of the drive. Refer to the terminal connections documented in step 6 or to the appropriate instruction manual for the speed feedback device that is being used.
- Step 24. Reinstall the cover. Align all cover screws into the heat sink before tightening any of them. (For NEMA 4X/12 covers, refer to section 8.2 in D2-3324.)
- Step 25. Remove the lockout and tag, and apply power to the drive. SELF will be displayed while the drive performs power up diagnostics. After the diagnostics are complete, the alarm code PUn will be displayed.

This completes the hardware installation portion of the Regulator board replacement procedure. Go to Chapter 5 for the procedure to clear the PUn alarm code.

## 3.0 INSTALLING REGULATOR BOARD P/N 413338-5AU IN 25-50 HP DRIVES

## DANGER

ONLY QUALIFIED PERSONNEL FAMILIAR WITH THE CONSTRUCTION AND OPERATION OF THIS EQUIPMENT AND THE HAZARDS INVOLVED SHOULD INSTALL, ADJUST, OPERATE, AND/OR SERVICE THIS EQUIPMENT. READ AND UNDERSTAND THIS INSTRUCTION MANUAL IN ITS ENTIRETY BEFORE PROCEEDING. FAILURE TO OBSERVE THIS PRECAUTION COULD RESULT IN SEVERE BODILY INJURY OR LOSS OF LIFE.

## DANGER

THE DRIVE IS AT LINE VOLTAGE WHEN CONNECTED TO INCOMING A-C POWER. DISCONNECT, TAG, AND LOCKOUT ALL INCOMING POWER TO THE DRIVE BEFORE PERFORMING THE FOLLOWING PROCEDURE. FAILURE TO OBSERVE THIS PRECAUTION COULD RESULT IN SEVERE BODILY INJURY OR LOSS OF LIFE.

## DANGER

D-C BUS CAPACITORS RETAIN HAZARDOUS VOLTAGES AFTER INPUT POWER HAS BEEN DISCONNECTED. AFTER DISCONNECTING INPUT POWER, WAIT FIVE (5) MINUTES FOR THE D-C BUS CAPACITORS TO DISCHARGE AND THEN CHECK THE VOLTAGE WITH A VOLTMETER TO ENSURE THE D-C BUS CAPACITORS ARE DISCHARGED BEFORE TOUCHING ANY INTERNAL COMPONENTS. FAILURE TO OBSERVE THIS PRECAUTION COULD RESULT IN SEVERE BODILY INJURY OR LOSS OF LIFE.

Use the following procedure to replace the Regulator board (P/N 413338-5AU, individually, or as part of Upgrade Kit P/N K-690-AV) in 25 to 50 HP GV3000 drives. Hefer to figure 2.6 in instruction manual D2-3324 as you perform the procedure.

### Remove the Keypad Support Bracket from the Drive

- Step 1. Disconnect, tag, and lockout power to the drive.
- Step 2. Wait five (5) minutes for the D-C ous capacitors to discharge.
- Step 3. Remove the cover from the drive by loosening the six (6) cover retaining screws.
- Step 4. Using a voltmeter, verify that there is no voltage at the drive's A-C input power terminals (1L1, 1L2, 1L3).
- Step 5. Remove the two (2) screws from the top of the ninged panel on which the keypad support bracket is mounted. Then tilt the mounting canel forward out of the drive chassis.
- Step 6. Check the D-C bus potential (+, terminals) with a voltmeter as described in section 9.3 of D2-3324 to ensure that the D-C bus capacitors are discharged.

Caution: The crive contains printed e reuit boards that are static-sensitive. An anti-static wrist band should be worn by any person who touches the drive's components, connectors, or leads. Failure to observe this precaution may result in erratic machine operation and damage to, or destruction of, equipment.

### Installing Regulator Board P/N 413338-5AU in 25-50 HP Drives (Continued)

Step 7. Swing the ninged mounting panel back into position in the drive chassis. Note the cable connections to the Regulator board terminal strip, cirectly below the keypad. If these connections are not documented elsewhere, record them now. Then disconnect the cable leads from the Regulator board terminal strip.

If the drive has an option board installed, such as the AutoMax<sup>3</sup> Network Communication. Option board, continue to step 8. Otherwise, proceed to step 9.

- Step 8. (Drives with option boards only) Note the cable connections to the option board term natistrip, below the Regulator board. If these connections are not documented elsewhere, record them now. Then disconnect the cable leads from the option board terminal strip.
- Step 9. Disconnect the green-striped keypad ribbon cable from the Regulator board. The cable is located on the right-hand side of the keypad. The cable connector is held in place by a small retaining clip at its center. Insert a small screwdriver inside the cable loop, and press in on the retaining clip while pulling out the connector.
- Step 10. Disconnect the Regulator board's 60-conductor ribbon cable from the Power Unit Interface board. The ribbon cable runs from the top of the Regulator board through a slot in the hinged mounting banel to the Power board on the other side. The connector on the Power board is held in place by retaining clips at its edges. Spread these clips abart to release the connector. Then slip the ribbon cable out of the slot to free it from the mounting panel.
- Step 11. Remove the four (4) screws and lock washers that faster the keypad support bracket to the hinged mounting panel. Set aside the screws and lock washers for later use.

If the drive has an option board, continue to step 12. If there is no option board, proceed to step 14.

### Remove the Regulator Board from the Keypad Support Bracket

- Step 12. (Drives with option boards only) Disconnect the 34-conductor Regulator board ribbon cable from the left side of the option board. The connector is held in place by relaining clips at its ends. Spread these clips apart to release the connector.
- Step 13. (Drives with option boards only) Remove the option board from the keypad support bracket by removing the four (4) metal mounting screws. Then set the option board and the screws aside.
- Step 14. Remove the Regulator board from the keypad support bracket by removing the four (4) screws and hox nuts. Slide the old Regulator board out of the bracket and set the screws aside.
- Step 15. Note the settings of the jumpers on the old Regulator board. The jumpers are located alongside the Regulator board terminal strip. Figure 2.10 in D2-3324 shows the location of the jumpers.

#### Install the New Regulator Board in the Keypad Support Bracket

- Step 16. Remove the new Regulator board from its anti-static wrapper and verify that the jumper settings on the new Regulator board are identical to those on the old board.
- Step 17. Slide the new Regulator board into the keypad support bracket. Position the board so that the sever-segment displays appear in the display window in the keypad. Mount the new Regulator board to the support bracket using the fasteners removed in step 14.

If the drive has an option board, continue to step 18. If there is no option board, proceed to step 20.

- Step 18. (Drives with option boards only) Align the key on the Regulator board's 34-conductor ribbon cable connector with the slot in the option board's connector and press the ribbon cable connector in until it locks into position.
- Step 19. (Drives with option boards only) Remount the option board to the support bracket using the four screws removed in step 13.

### Installing Regulator Board P/N 413338-5AU in 25-50 HP Drives (Continued)

Step 20. Route the new Regulator board's 60-conductor ribbon cable through the stot in the hinged mounting panel to the connector on the Power Unit Interface board. Align the two connectors. Placing your thumb beneath the Power Unit board for support, carefully press the ribbon cable connector in until it locks into position.

### Reinstall the Support Bracket in the Drive

- Step 21. Reattach the keypad support bracket to the hinged mounting panel using the four (4) screws and lock washers removed in step 11.
- Step 22. Reconnect the green-striped keyped ribbon cable to the new Regulator board. Align the ribbon cable connector with the Regulator board connector and carefully push the keyboard cable connector in until it snaps into place. Verify that it is locked into position by gently tugging on the cable.
- Step 23. Swing the hinged mounting panel back up into position. Make certain that the keyped ribbon connector is lucked into the cabinet and not pinched by the panel. Refasten the two (2) screws to the top of the panel.

If an option board has been installed, continue to step 24. Otherwise, proceed to step 25.

- Step 24. (Drives with option boards only) Reconnect all option board cable leads to the appropriate option board terminals. Refer to the terminal connections documented in step 7 or to the appropriate instruction manuals for the options being used. Route the cables through the right-hand wire-routing hole at the bottom of the drive, away from the A-C lines.
- Step 25. Connect all Regulator board cable leads to the appropriate terminals on the new Regulator board. Hefer to the terminal connections documented in step 6 or to the appropriate instruction manuals for the devices being used. Route the cables through the right-hand wire-routing hole at the bottom of the drive, away from the A-C lines.
- Step 26. Reinstall the crive cover. Align all cover screws into the heat sink before tightening any of them. Make certain that no wires or cables are being pinched by the cover. (For NEMA 4X/12 covers, refer to section 8.2 in D2-3324.)
- Step 27. Remove the lockout and tag, and apply power to the drive. SELF will be displayed while the drive performs power-up diagnostics. After the diagnostics are complete, the alarm code PUn will be displayed.

This completes the hardware installation portion of the Regulator board replacement procedure. Go to Chapter 5 for the procedure to clear the PUn alarm code.

## 4.0 INSTALLING REGULATOR BOARD P/N 413338-5AU IN 100-150 HP DRIVES

## DANGER

ONLY QUALIFIED PERSONNEL FAMILIAR WITH THE CONSTRUCTION AND OPERATION OF THIS EQUIPMENT AND THE HAZARDS INVOLVED SHOULD INSTALL, ADJUST, OPERATE, AND/OR SERVICE THIS EQUIPMENT. READ AND UNDERSTAND THIS INSTRUCTION MANUAL IN ITS ENTIRETY BEFORE PROCEEDING. FAILURE TO OBSERVE THIS PRECAUTION COULD RESULT IN SEVERE BODILY INJURY OR LOSS OF LIFE.

## DANGER

THE DRIVE IS AT LINE VOLTAGE WHEN CONNECTED TO INCOMING A-C POWER. DISCONNECT, TAG, AND LOCKOUT ALL INCOMING POWER TO THE DRIVE BEFORE PERFORMING THE FOLLOWING PROCEDURE. FAILURE TO OBSERVE THIS PRECAUTION COULD RESULT IN SEVERE BODILY INJURY OR LOSS OF LIFE.

## DANGER

D-C BUS CAPACITORS RETAIN HAZARDOUS VOLTAGES AFTER INPUT POWER HAS BEEN DISCONNECTED. AFTER DISCONNECTING INPUT POWER, WAIT FIVE (5) MINUTES FOR THE D-C BUS CAPACITORS TO DISCHARGE AND THEN CHECK THE VOLTAGE WITH A VOLTMETER TO ENSURE THE D-C BUS CAPACITORS ARE DISCHARGED BEFORE TOUCHING ANY INTERNAL COMPONENTS. FAILURE TO OBSERVE THIS PRECAUTION COULD RESULT IN SEVERE BODILY INJURY OR LOSS OF LIFE.

Use the following procedure to replace the Regulator board (P/N 413338-5AU, individually, or as part of Upgrade Kit K-690-AV) in 100 to 150 HP GV3000 drives. Refer to figure 2.8 in instruction manual D2-3324 as you perform the procedure.

### Remove the Keypad Support Bracket from the Drive

- Step 1. Disconnect, tag, and lockout power to the drive.
- Step 2. Wait five (5) minutes for the D-C bus capacitors to discharge.
- Step 3. Hemove the cover from the drive by loosening the six cover retaining screws.
- Step 4. Using a voltmeter, verify that there is no voltage at the drive's A-C input power terminals (1L1, 1L2, 1L3).
- Step 5. Loosen the two screws from the top of the hinged panel on which the keypad support bracket is mounted. Then till the mounting canel forward out of the drive chassis.
- Step 6. Check the D-C bus potential on the fuses on the Power Unit Interface board with a voltmeter to ensure that the D-C bus capacitors are discharged. (Refer to section 9.3 of D2-3324 and figure 9.4.)

**Caution:** The drive contains printed dircuit boards that are static-sensitive. An anti-static wrist band should be worn by any person who touches the drive's components, connectors, or leads. Failure to observe this precaution may result in erratic machine operation and damage to, or destruction of, equipment.

### Installing Regulator Board P/N 413338-5AU in 100-150 HP Drives (Continued)

Step 7. Swing the ninged mounting panel back into position in the drive chassis. Note the cable connections to the Regulator board terminal strip, cirectly below the keypad. If these connections are not documented elsewhere, record them now. Then disconnect the cable leads from the Regulator board terminal strip.

If the drive has an option board installed, such as the AutoMax<sup>3</sup> Network Communication option board, continue to step 8. Otherwise, proceed to step 9.

- Step 8. (Drives with option boards only) Note the cable connections to the option board term natistrip, below the Regulator board. If these connections are not documented elsewhere, record them now. Then disconnect the cable leads from the option board terminal strip.
- Step 9. Disconnect the green-striped keypad ribbon cable from the Regulator board. The cable is located on the right-hand side of the keypad. The cable connector is held in place by a small retaining clip at its center. Insert a small screwdriver inside the cable loop, and press in on the retaining clip while pulling out the connector.
- Step 10. Tilt the mounting panel forward out of the drive chassis. Disconnect the Regulator board's 60-conductor ribbon cable from the Power Un Unterface board. The ribbon cable runs from the top of the Regulator board through a slot in the hinged mounting banel to the Power board on the other side. The connector is held in place by retaining clips at its edges. Spread these clips apart to release the connector. Then slip the ribbon cable out of the slot to free it from the mounting panel.
- Step 11. Remove the Power Unit Interface board from the back of the hinged mounting canel. The board is held in place by eight (8) plastic standoffs. Pinch the top of each standoff with a pair of needle nosed pliers and carefully pop the board off the standoff. Note for later reinstallation that two of the standoffs have metal grounding contacts.
- Step 12. The the Power Unit Interface board temporarily out of the way with a tie wrap or small piece of wire. Pass the wire or tie wrap through one of the mounting holes in the board and around a convenient fastening point, such as a wire harness.
- Step 13. Remove the four screws and lock washers that fasten the keypad support pracket to the hinged mounting cancil. Be sure to hold the keypad support bracket as you remove the screws. Set the screws and lock washers aside for later use.

If the drive has an option board, continue to step 14. If there is no option board, proceed to step 16.

#### Remove the Regulator Board from the Keypad Support Bracket

- Step 14. (Drives with option boards only) Detach the option board from the keypad support bracket by removing the four metal mounting screws. Set the screws as de.
- Step 15. (Drives with option boards only) Disconnect the 34-conductor Regulator board ribbon cable from the right side of the option board. The connector is held in place by retaining clips at its ends. Spread these clips apart to release the connector. Then slide the option board out of the bracket and set it aside.
- Step 16. Remove the Regulator board from the keypad support bracket by removing the four screws and hex nuts. Slide the Regulator board out of the bracket and set the screws and hex nuts aside aside.
- Step 17. Note the settings of the jumpers on the old Regulator board. The jumpers are located alongside the Regulator board terminal strip. Figure 2.10 in D2-3324 shows the location of the jumpers.

#### Installing Regulator Board P/N 413338-5AU in 100-150 HP Drives (Continued)

#### Install the New Regulator Board in the Keypad Support Bracket

- Step 18. Remove the new Regulator board from its anti-static wrapper and verify that the jumper settings on the new Regulator board are identical to those on the old board.
- Step 19. Slide the new Regulator board into the keypad support bracket. Position the board so that the seven-segment displays appear in the display window in the keypad. Mount the new Regulator board to the support bracket using the screws and hexinuts removed in step 16.

If the drive has an option board, continue to step 20. If there is no option board, proceed to step 22.

- Step 20. (Drives with option boards only) Align the key on the Regulator board's 34-conductor ribbon cable connector with the slot in the option board's connector and press the ribbon cable connector in until it locks into position.
- Step 21. (Drives with option boards only) Remount the option board to the support bracket using the four screws removed in step 14.

#### Reinstall the Support Bracket in the Drive

- Step 22. Remount the keypac support bracket to the hinged mounting panel using the four (4) screws removed in step 13.
- Step 23. Remove the tie that was fastened to the Power Unit Interface board in step 12. Align the Power Unit Interface board on the eight plastic standoffs on the eack of the hinged mounting panel, and carefully press it into place. Check to make sure that good contact has been made with the two grounding standoffs.
- Step 24. Route the new Regulator board's 60-conductor ribbon cable through the slot in the hinged mounting panel to the connector on the Power Unit Interface board. Align the two connectors. Placing your thumb beneath the Power Unit PC board for support, carefully press the ribbon cable connector in until it locks into position.
- Step 25. Reconnect the green-striped keypad ribbon cable to the new Regulator board. Align the ribbon cable connector with the Regulator board connector and carefully push the keyboard cable connector in until it snaps into place. Verify that it is locked into position by gently tugging on the cable.
- Step 26. Swing the hinged mounting panel back up into position. Make certain that no wires or cables are pinched by the panel. Then re-fasten the two screws at the top of the panel.

If an option board has been installed, continue to step 27. Otherwise, proceed to step 28.

- Step 27. (Drives with option boards only) Reconnect all option board cable leads to the appropriate option board terminals. Refer to the terminal connections documented in step 8 or to the appropriate instruction manuals for the options being used. Route the cables through the right-hand wire-routing hole at the bottom of the drive, away from the A-C lines.
- Step 28. Connect all Regulator board cable leads to the appropriate terminals on the new Regulator board. Refer to the terminal connections documented in step 7 or to the appropriate instruction manuals for the devices being used. Route the cables through the right-hand wire-routing hole at the bottom of the drive, away from the A-C lines.
- Step 29. Reinstall the crive cover with the six mounting screws removed in step 3. Make certain that no wires or cables are being pinched by the cover. (For NEMA 4X/12 covers, refer to section 8.2 in D2 3324.)
- Step 30. Remove the lockout and tag, and apply power to the drive. SELF will be displayed while the drive performs power-up diagnostics. After the diagnostics are complete, the alarm code PUn will be displayed.

This completes the hardware installation portion of the Regulator board replacement procedure. Go to Chapter 5 for the procedure to clear the PUn alarm code.

## 5.0 CLEARING THE PUN ALARM CODE AND IDENTIFYING THE POWER MODULE

**CAUTION:** The Power Module identification procedure enabled in parameter R998 will clear the contents of parameter R999. Only qualified electrical personnel who understand the potential hazards involved may make modifications to parameters R998 and R999. Failure to observe this precaution could result in damage to, or destruction of, the equipment.

**CAUTION:** Entering incorrect values into parameter P999 will configure the Regulator board incorrectly for the connected Power Module. This parameter must be set by a qualified person who understands the significance of setting it correctly. Failure to observe this precaution could result in damage to, or destruction of, the equipment.

After the Regulator board is replaced and power is applied to the Power Module, PUn will be displayed. This alarm code indicates that the Power Module has not open identified to the Regulator board. The drive cannot start until this alarm code is cleared.

To clear this alarm code, you must perform a Power Module identification procedure. The values entered during this procedure configure the Regulator board for the connected Power Module so that appropriate control calculations are made by the system. Note that equipment damage may result if incorrect values are entered during this procedure.

You must be familiar with the keypad/display in order to perform the following procedure. If you are not familiar with the keypad/display, refer to chapter 3 in instruction manual D2-3323.

| -       | Step                                                                          | Display          | Description                                                                             |
|---------|-------------------------------------------------------------------------------|------------------|-----------------------------------------------------------------------------------------|
| Step 1. | Press the PROGRAM<br>key                                                      |                  | The PROGRAM LED is on, and the First<br>Menu General (P) parameters can be<br>accessed. |
| Step 2. | Press the ENTER key<br>to access the First<br>Menu General (P)<br>parameters. | <b>P</b> .000    |                                                                                         |
| Step 3. | Press the † key until<br>P006, Second Menu<br>Password, is<br>displayed.      | [ <b>P.006</b> ] |                                                                                         |
| Step 4. | Press the ENTER key.                                                          | . 0              | Zero is displayed.                                                                      |

Use the following procedure to identify the Power Module to the Regulator board:

| Clearing the PUn Alarm ( | ode and Identifying the Power Module (Continued) |
|--------------------------|--------------------------------------------------|
|--------------------------|--------------------------------------------------|

|                                                                                                    | Step                                                                                                    | Display                                                                                   | Description                                                                                                    |
|----------------------------------------------------------------------------------------------------|----------------------------------------------------------------------------------------------------|-------------------------------------------------------------------------------------------|----------------------------------------------------------------------------------------------------|
| Slep 5.                                                                                                    | Press the † key until the<br>password number 75 is<br>displayed.                                                                                                    | 75                                                                                        | This password enables access to<br>Power Modula identification<br>parameters P998 and P999.                                                                                               |
| CAUT<br>response<br>how t<br>word<br>tion. F<br>response<br>rized<br>in the<br>Failur<br>cautic<br>age to<br>equip | TION: It is the user's<br>onsibility to determine<br>to distribute this pass-<br>within his organiza-<br>Reliance Electric is not<br>onsible for unautho-<br>accessivialations with-<br>e user's organization,<br>re to observe this pre-<br>on could result in dam-<br>o, or destruction of, the<br>ament. |                                                                                           |                                                                                                    |
| Step 6.                                                                                                    | Press the ENTER key to save the password.                                                                                                    | P.998                                                                                     | R998 is displayed. This parameter<br>is used to enable the Pewer<br>Module identification procedure.                                                                                      |
| Step 7.                                                                                                    | Press the ENTER key to<br>access parameter R998.                                                                                                    | OFF                                                                                       | The default setting for P998 is displayed.                                                                                                    |
| Step 8.                                                                                                    | Press the † key to enable<br>the Power Module<br>identification procedure.                                                                                                    | <u>0</u>                                                                                  | On is displayed.                                                                                                    |
| Step 9.                                                                                                    | Press the ENTER key.                                                                                                    | PUCH                                                                                      | Depending on the Power Module<br>model number, pressing the<br>ENTER key will cause one of the<br>following to occur:                                                                     |
|                                                                                                    |                                                                                                    | The Power Module has been<br>automatically identified by the<br>regulator. Go to Step 13. | <ul> <li>An automatic identification<br/>procedure will be initiated.</li> </ul>                                                                                                    |
|                                                                                                    |                                                                                                    | OR                                                                                        | OR                                                                                                    |
|                                                                                                    |                                                                                                    | 9.998<br>Go to Steo 10.                                                                   | <ul> <li>You will be advanced to<br/>parameter R999. Parameter<br/>R999 is used to manually enter<br/>the Power Module identification<br/>values (voltage and<br/>horsepower).</li> </ul> |
| Step 10.                                                                                                    | Press the ENTER key to access parameter P999.                                                                                                    | UnSL                                                                                      | UnSL is displayed indicating that<br>the Power Module voltage and<br>horsepower values have not been<br>selected.                                                                         |

| ÷.       | Step                                                                                             | Display                                                                                                    | Description                                                                                                    |
|----------|--------------------------------------------------------------------------------------------------|----------------------------------------------------------------------------------------------------|----------------------------------------------------------------------------------------------------|
| Step 11. | Press the † key until the<br>appropriate Power<br>Module voltage and<br>horsecower is displayed. | <u>4.20</u>                                                                                                    | The Power Module values are<br>displayed in the format Virinn<br>where V represents the drive's<br>panel rating, and onn represents<br>horsepower. |
|          |                                                                                                  |                                                                                                    | This information is contained in the<br>drive model number. Refer to<br>Section 2.1 in D2-3324, for<br>assistance in identifying the drive.        |
|          |                                                                                                  |                                                                                                    | The sample display shows the<br>appropriate selection for a 460V,<br>20 HP Power Module,                                                           |
| Slep 12. | Press line ENTER key lo<br>save the selected value.                                              | PUCH                                                                                                    | PUCH is displayed for a few seconds to indicate that the Power Module identification values have been changed.                                     |
| Slep 13. | Go to section 6.0 in this<br>manual, Restoring the<br>Drive Configuration.                       | Reteries and the second second | After the new values are accepted,<br>the prive enters mon tor mode,<br>and the RPM LED turns on. The<br>displayed value is zero RPM.              |

## Clearing the PUn Alarm Code and Identifying the Power Module (Continued)

NOTE: The value entered into parameter R999 is displayed in Second Menu General parameter R099 (Power Unit Type).

## 6.0 RESTORING THE DRIVE CONFIGURATION

After the Regulator board has been replaced, the drive powers up with the parameters set to the r factory-default values. If you changed any of the parameters from their default values prior to replacing the board, you must change them again after you have completed the Power Modula identification procedure described in Chapter 5.

Use one of the following procedures to restore your configuration:

- If you have ourchased the Configuration Executive 3000 (CE3000) software and saved your configuration to your personal computer prior to replacing the Regulator board, you can use the CE3000 software to load the configuration to the new Regulator board. Refer to the CE3000 instruction manual (D2-3303) for this procedure.
- If you are using the keypad to configure the drive and you have a record of the changes made to the parameter settings, you will need to change only those parameters affected. Refer to instruction manual D2-3323 for parameter descriptions.
- If you are using the keyped to configure the drive and you have no record of changes made to the parameters, you will need to perform the appropriate start-up procedure in instruction manual D2-3323.

# 7.0 TROUBLESHOOTING THE INSTALLATION

The following table describes possible installation problems and their corrective actions. Chapter 9 in instruction manual D2-3324 also contains guidelines for troubleshooting the drive.

| Description of Problem                                                                    | Corrective Action                                                                                                    |
|-------------------------------------------------------------------------------------------|----------------------------------------------------------------------------------------------------|
| Replacement board is too big/too small.                                                   | Check the part number on the replacement board.<br>Use the table in the Preface of this manual to verify<br>you have the appropriate board for your installation. |
| CHS appears on the display after the Regulator<br>board is replaced and power is applied. | Contact Reliance.                                                                                                    |
| Fault or alarm code other than PUn appears on the display.                                | Refer to chapter 5 in instruction manual D2-3323 for<br>a description of the codes and the corresponding<br>corrective action .                                   |

Forward To: Reliance Electric – RGA Technical Publications 25001 Tungsten Road Cleveland, OH 44117

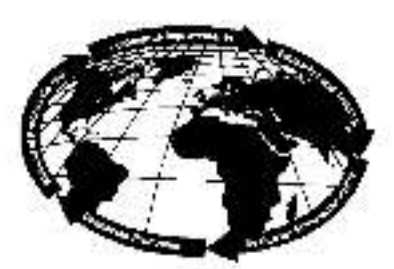

| Technical Witting<br>Internal Use: |  |
|------------------------------------|--|
|                                    |  |

DIF 4

## V\*S DRIVES & INDUSTRIAL CONTROLS DOCUMENTATION IMPROVEMENT FORM

RETUCT Photo FUSA

Page Number(s): \_\_\_\_\_

**Comments:** (Please give chapters, page numbers or specific paragraphs that the change will affect. Include markups from the document or attach additional pages if necessary.)

What will this improvement suggestion provide?\_\_\_\_\_

| Originator:                     | City:             | State: | ZIP: |
|---------------------------------|-------------------|--------|------|
| Company:                        | Phone: ()         |        |      |
| Address:                        | Date:             |        |      |
| Technical Writing Internal Use: | Follow-Up Action: |        |      |
| Writer:                         | Date:             |        |      |
| Thank you for your comments     |                   | RELI   |      |

## A-C DRIVES TRAINING AND AUDIO/VISUAL PRODUCTS

Reliance Electric offers a wide variety of Industrial Training courses for electric ans, electronic technicians and engineers who are responsible for the installation, repair and maintenance of production equipment and systems.

Professional quality A/V Programs are also available. These programs have been designed to provide years of efficient in-house training. Available for playback at the user's convenience, these videotape programs allow individual or groups to learn or review subjects at any time.

Printed reference materials come with all diagnostic and froubleshooting programs.

## Training Courses

| No. | Title                                                                  |
|-----|------------------------------------------------------------------------|
|     | A-C DRIVE COURSES                                                      |
| 2-1 | Maintenance and Troubleshooting of VVI Style Variable-Speed A-C Drives |
| 2-5 | Maintanance and Troubleshooting of PWM Style Variable-Speed A-C Drives |
| 2-4 | WI/PWM A-C Drives Hands-On Troubleshooling Lab                         |
| 2.7 | Maintenance and Troubleshooting VCI A-C Inverters                      |
| 2-8 | Maintenance and Troubleshooting VGI A-C Inverters                      |

## Audio/Visual Products

| Order No.                                           | Title                                                                                                    | Format                                                        | Price                             |
|-----------------------------------------------------|----------------------------------------------------------------------------------------------------|---------------------------------------------------------------|-----------------------------------|
| TM2241<br>TM2242<br>TM2367                          | A-C DRIVES PROGRAMS<br>Introduction to the VVI<br>Troubleshooting the VVI Regulator<br>Troubleshooting the 6-Transistor Power Module                            | Videotape<br>Videotape<br>Videotape                           | \$725<br>995<br>725               |
| VMBA001<br>VMBV001<br>VWVS001<br>VWVS002<br>VWVS005 | VIDEO TRAINING PROGRAMS<br>Fundamentals of A-C Motors<br>Concepts of Digital Controls<br>GP2000 Video Training<br>HR2000 Video Training<br>Basics of A-C Drives | Videotape<br>Videotape<br>Videotape<br>Videotape<br>Videotape | \$495<br>495<br>495<br>495<br>495 |

# For details and prices on these courses, audio/visual products and FREE Training Schedule Brochure, HD-405, contact:

Industrial Training Department Reliance Electric 35000 Curtis Boulevard Eastlake, Ohio 44095

Call Toll Free:

800-RELIANCE (800-735-4262)

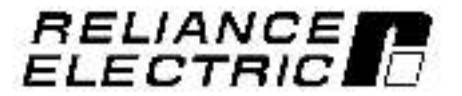

Reliance Electric / 24703 Euclid Avenue / Cleveland, Ohio 44117 / (216) 256-7000

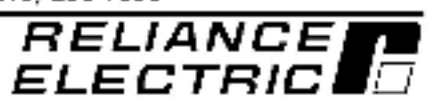